# Arbeitsmenüs für das Editierprogramm TextPad unter Windows

H. Hollatz, B. Truthe

1. Juli 2015

#### Zusammenfassung

Es werden 6 Arbeitsmenüs mit über 90 Menüpunkten vorgestellt, die das Editierprogramm TextPad bereichern. Zunächst geht es um die Nutzung von Text-Pad als  $L^{AT}EX$ -Editor. Insbesondere wird dabei ein hauptdokumenten-freies Erarbeiten größerer  $L^{AT}EX$ -Dokumente vorgestellt. Das 2. Menü betrifft die C/C++-Programmierung; das dritte dient der Arbeit mit normalen Textdateien. Den Abschluß bilden das Konzept einer losen Projektbearbeitung mit einem entsprechenden Arbeitsmenü, ein Menü für globale Aufgaben und eines für mehr private. Es ist leicht möglich, weitere Menüs oder Menü-Punkte hinzuzufügen.

#### 1. Einführung

Die Arbeitsmenüs entstanden aus dem Bedürfnis, für verschiedene Aufgaben den gleichen Editor zu nutzen. Nur wenige Editoren bieten eine geeignete Schnittstelle. So besitzt der Editor NEdit, www.nedit.org unter UNIX eine eigene Sprache zum Programmieren neuer Aktionen. Unter WINDOWS hat der Editor TextPad, www.textpad.com eine Schnittstelle, mit deren Hilfe Parameter, deren Werte sich während der Arbeit mit dem Editor ändern, an andere Anwendungsprogramme übergebbar sind.

Es gibt 6 Arbeitsmenüs:

LaTeX, Language, File, Project, Global, Private.

Mit jedem der ersten beiden Menüs ist je eine erweiterbare **Menü-Dateitypliste** verbunden:

lst\_LaTeX=.tex .sty .cls
lst\_Language=.c .cpp .h

Das System arbeitet mit **Arbeitsumgebungen**. Mit einer Arbeitsumgebung – Name auf der Umgebungsvariablen work – ist eine Menge von Ordnern verbunden; ihre Pfade stehen in einer Ordnerliste, der **Arbeitsordnerliste**; sie ist über die Umgebungsvariable dirs\_File verfügbar. Der Pfad zum Basisordner wird als Punkt repräsentiert. Der Basisordner muss zur Arbeitsumgebung gehören. Da jeder assoziierte Ordnerpfad als Umgebungsvariable verwendet wird, sind Leerzeichen in einem Ordnernamen oder Dateinamen unzulässig und führen zu Fehlern; ersatzweise verwende man z. B. den Unterstrich. Es ist zweckmäßig, den Namen des Basisordners als Namen der betreffenden Arbeitsumgebung zu verwenden. Jedem mit einer Arbeitsumgebung assoziierten Ordner ist eine Typliste für Dateinamen zugeordnet, die Ordner-Dateitypliste. Mittels der Menü-Dateitypliste werden aus der Arbeitsordnerliste Ordner ausgewählt (Menü-Ordnerliste): Ein Ordner aus der Arbeitsordnerliste gehört genau dann zur Menü-Ordnerliste, wenn seine Dateitypliste mit der Menü-Dateitypliste einen Typ gemeinsam hat. Es gibt drei Menü-Ordnerlisten: dirs\_File, dirs\_LaTeX und dirs\_Language. Wenn z. B. die Ordnerlisten lauten

```
dirs_File=. .\LaTeX .\CC
dirs_LaTeX=.\LaTeX
dirs_Language=.\CC
```

so könnten die zugeordneten Ordner-Dateityplisten wie folgt repräsentiert sein:

```
.=.cmd .exe .txt
.\CC=.c .h
.\LaTeX=.sty .tex
```

Bei der Ordnerauswahl innerhalb eines Menüs werden nur die Ordner aus der Menü-Ordnerliste zur Auswahl gestellt, wobei bei wiederholter Selektion innerhalb eines Menü-Aufrufes ein schon einmal ausgewählter Ordner nicht noch einmal zur Auswahl steht. Bei der Dateiauswahl aus einem Ordner werden jene Dateien zur Auswahl gestellt, die den Filter Ordner-Dateitypliste erfolgreich durchlaufen haben und nicht geöffnet sind. Eine angezeigte Auswahlliste wird durch das Kleinerzeichen < bzw. enter geschlossen, falls man die Auswahl nicht wünscht.

Die Arbeitsmenüs sind über cmd-Dateien realisiert. Es werden der Schriftsatz Lucida Console und die Codepage 1252 eingestellt. Daher sind bei der Installierung Administratorenrechte erforderlich. Menü-Punkte sind mit Icons in das Menü Extras von TextPad einbindbar; die eingebundenen Menü-Punkte werden beim Aufruf eines Arbeitsmenüs nicht angezeigt. Bei jedem Aufruf eines Arbeitsmenüs werden die folgenden Parameter in der angegebenen Reihenfolge übergeben:

- Menüpunkt,
- Name der aktiven Datei,
- Zeilen-Nummer der aktuellen Cursor-Position,
- Spalten-Nummer der aktuellen Cursor-Position,
- markiertes Wort.

### 2. Menü LaTeX

An LATEX-Dokumenten werden Texte, Artikel, Berichte, Briefe, Bücher und Folien unterstützt. Die einzelnen Dokumentvorlagen stehen in der Datei LaTeX\_Dok.tcl bzw. in LaTeX\_Doc.tcl. Jedes Dokument beginnt mit einem Eröffnungsmakro und endet mit dem Makro \Ende: normaler Text: \Text ... \Ende

Artikel: \Artikel ... \Ende

Bericht: \Bericht ... \Ende

Brief:  $\Brief \dots \Ende$ 

Buch: \Buch ... \Ende

Folien: \Folien ... \Ende

Größere Dokumente werden gewöhnlich in Teilen erzeugt. So wird man einen umfangreichen Bericht abschnittsweise erstellen; oft werden die Abschnitte auch von verschiedenen Personen geschrieben. Jeder einzelne Abschnitt ist dann ein relativ eigenständiges Dokument; alle werden durch ein Hauptdokument zusammengeführt. Die Dokumentklassen Artikel, Bericht, Text und Buch gestatten das unabhängige Übersetzen einzelner Teile des gesamten Dokumentes, ohne die Teile für das Übersetzen des Gesamtdokumentes ändern zu müssen. Dadurch entfällt die Definition eines Hauptdokumentes.

Beispiel: Es seien bereits zwei Kapitel k1.tex, k2.tex eines Buches geschrieben; jedes der beiden Dokumente hat die Struktur \Buch ... \Ende. Durch die Datei

\input \_latex
\Buch
\input k1
\input k2
\Ende

wird das aktuelle Gesamtdokument beschrieben.

Hinter dieser Technik steht eine Datei namens \_latex.tex, die jedem LATEX-Dokument in der Form \input \_latex voranzustellen oder in die Datei latex.ltx aus der LATEX-Distribution einzuspeichern ist; im letzteren Falle sind die Format-Dateien zu erneuern. Zu jeder Dokumentumgebung gehört eine sty-Datei; z. B. zur Umgebung \Text die Datei tp\_Text.sty. Die zur Umgebung korrespondierende sty-Datei enthält die Informationen für den Dokumententyp und sollte in den Arbeitsordner kopiert werden, um sie dort den spezifischen Bedürfnissen anzupassen. Es sei erwähnt, dass für die Dokumente Artikel, Bericht und Buch eine 14pt-Schrift verfügbar ist. Außerdem darf man in deutschsprachigen Texten bei deutscher Tastatur das vollständige deutsche Alphabet (auch Umlaute) verwenden.

Das LATEX-Menü enthält folgende Menüpunkte:

- **Open\_LaTeX\_file:** Uber die Menü-Ordnerliste ist ein Ordner auszuwählen und aus diesem sind über die Ordner-Dateitypliste und die Menü-Dateitypliste Dateien auszuwählen, die dann gleichzeitig geöffnet werden. Es werden nur die Namen von nicht geöffneten Dateien angezeigt. Falls der Name der aktiven Datei keiner **tex**-Datei entspricht, wird dieser Menüpunkt aufgerufen.
- LaTeX\_to\_dvi: Es wird das Programm latex.exe mit der aktuellen Datei aufgerufen, eine dvi-Datei erzeugt und diese angezeigt, falls der Menü-Punkt direkt aufgerufen worden ist.

- LaTeX\_to\_pdf: Aus der aktuellen Datei wird eine pdf-Datei erzeugt und diese angezeigt, falls der Menü-Punkt direkt aufgerufen worden ist.
- LaTeX\_from\_header: Falls ein anderer Compiler aufgerufen werden soll oder die Datei eine spezielle Bearbeitung mittels Zusatzprogrammen erfordert, ist die abzuarbeitende Befehlsfolge an den Anfang des Dokumentes zu schreiben und mit \iffalse%%, \fi%% zu umschließen:

```
\iffalse%%
pdflatex.exe -src-specials %file%
musixflx.exe %file%
pdflatex.exe -src-specials %file%
pdflatex.exe -src-specials %file%
%file%.pdf
# -L %work_LaTeX% +rA %file% -system del --end
\fi%%
```

In diesem Falle enthält das Dokument Noten, die durch musixflx.exe zu bearbeiten sind. Nach dem Anzeigen des Ergebnisses werden alle Arbeitsdateien gelöscht.

- Set\_LaTeX\_header: Aus einer Menüliste ist eine Befehlsfolge in richtiger Reihenfolge auszuwählen; aus dieser wird eine Befehlsfolge erzeugt und diese an den Anfang des aktuellen Dokumentes geschrieben, um sie als Standard-Befehlsfolge für das aktuelle Dokument zu verwenden.
- **Error\_filter:** Aus der log-Datei wird eine neue Datei erzeugt und geöffnet; sie enthält die Fehlernachrichten (einschließlich overfull und underfull).
- $dvi_to_ps:$  Erzeugen einer ps-Datei aus einer dvi-Datei für das aktuelle Dokument.
- **View:** Es wird eine zum aktuellen LAT<sub>E</sub>X-Dokument gehörende dvi-, pdf- oder ps-Datei ab Basisordner gesucht und angezeigt.
- **View\_error:** In der durch **Error\_filter** erzeugten Datei ist eine Zeilennummer markiert; der diesen Fehler enthaltene Quelltext wird geöffnet und der Cursor an die Fehlerposition gesetzt.
- View\_logfile\_LaTeX: Anzeigen der log-Datei.
- **BibTeX:** Um für das aktuelle Dokument ein Literaturverzeichnis zu erstellen, wird das Programm bibtex.exe aufgerufen.
- **Delete\_working\_files:** Alle durch LAT<sub>E</sub>X erzeugten Arbeitsdateien für die aktuelle LAT<sub>E</sub>X-Datei werden gelöscht.
- ps\_to\_ps: Aus der zum aktuellen Dokument gehörenden ps-Datei wird eine neue erzeugt, die für geänderten Ausdruck vorbereitet ist. Dabei gibt es folgende Möglichkeiten: Ein- oder zweiseitiger Druck sowie 2, 4, 8 oder 9 Dokumentseiten auf einer Druckseite (bei zweiseitigem Druck gibt es desweiteren die Möglichkeit, als Buch zu drucken).

Edit\_documentstyle: Die zum aktuellen Dokument gehörende sty-Datei wird in den aktuellen Ordner kopiert und zum Editieren geöffnet.

Make\_index: Erzeugen eines Indexregisters (bei einem Buch).

> LaTeX\_to\_dvi, LaTeX\_to\_pdf, output\_size, LaTeX\_from\_header, Run\_musictex, View, Error\_filter, Delete\_working\_files, dvi\_to\_ps, ps\_to\_ps, ps\_to\_pdf.

Dabei speichert der Menü-Punkt output\_size die Dokument-Größe an den Anfang der aktuellen Datei in der Form

% Seitenanzahl prozentuale\_Füllung\_der\_letzten Seite.

Die gewählte Aktionsfolge wird auf der Umgebungsvariablen LATEX.menu gemerkt und bei jedem Aufruf des Menü-Punktes Execute\_action\_sequence abgearbeitet. Beispiel: Man möchte das aktuelle LATEX-Dokument als pdf-Datei in Buchform erstellen:

LaTeX\_to\_dvi, LaTeX\_to\_dvi, dvi\_to\_ps, Delete\_working\_files, ps\_to\_ps, ps\_to\_pdf.

- **Execute\_action\_sequence:** Bei Auswahl dieses Menüpunktes wird die letzte, sich gemerkte Menüpunktfolge wiederholt.
- **Execute\_for\_open\_documents:** Aus den geöffneten IATEX-Dokumenten dürfen welche ausgewählt werden. Auf jedes ausgewählte Dokument wird die gemerkte Menüpunktfolge angewendet.

Weitere unmittelbare Hilfen beim Erstellen von LATEX-Dokumenten bieten

- die Datei LaTeX\_Doc.tcl, Dokument-Umgebungen für englisch-sprachige Texte,
- die Datei LaTeX\_Dok.tcl, Dokument-Umgebungen für deutsch-sprachige Texte,

- die Datei LaTeX\_Env.tcl, Textumgebungen,
- die Datei LaTeX\_Mathe.tcl, mathematische Umgebungen,
- die Datei LaTeX\_Symbols.tcl, Symbolkodierungen.

Alle diese Dateien sollten im Ordner USER von TextPad zu finden sein, damit sie beim TextPad-Start eingebunden werden.

Die hier genannten Menüpunkte sind nur Beispiele. Ein Blick in die Datei tp\_LaTeX.cmd sollte beim Erstellen weiterer Menüpunkte hilfreich sein.

#### 3. Menü Language

Die normalen C/C++-Compiler sind mit leistungsfähigen Editoren ausgestattet, so dass es hier nicht darum gehen kann, diese zu ersetzen. Vielmehr geht es darum, zusätzliche Entwurfsfunktionen zu kreieren. So wird z. B. mittels der Datei C.tcl das Erstellen von Programmen beschleunigt. Natürlich ist dies nur ein Vorschlag. Hier wird der frei verfügbare Übersetzer Dev-Cpp, http://wxdsgn.sourceforge.net/ verwendet. Das Menü enthält folgende Menüpunkte:

- **Open\_source\_code:** Aus einem Ordner der Menü-Ordnerliste dürfen Dateien ausgewählt werden, um sie gleichzeitig zu öffnen. Es werden nur die Namen von nicht geöffneten Dateien angezeigt. Die dabei angezeigte Dateiliste eines Ordners enthält nur Dateinamen mit Endungen, die dem Menü über die Umgebungsvariable lst\_Language zugeordnet und über die Ordner-Dateitypliste gefiltert sind. Sollte der Name der aktiven Datei keiner c- oder cpp-Datei entsprechen, wird dieser Menüpunkt aufgerufen.
- **Compile\_source\_code:** Es wird der C/C++-Compiler aufgerufen; im Falle einer c-Datei ist es der C-Übersetzer (gcc.exe) und im Falle einer cpp-Datei der C++-Übersetzer (g++.exe). Enthält die aktuelle Datei kein Hauptprogramm, wird ein Objektmodul erzeugt und im aktuellen Ordner in einer Modulbibliothek (a-Datei) abgelegt, die als Grundnamen den Ordnernamen hat. Die in einem Ordner erzeugte Modulbibliothek wird beim Übersetzen jedes Hauptprogramms, das sich in diesem Ordner befindet, dem Linker übergeben.
- Compile\_from\_header: Gelegentlich ist eine dateispezifische Befehlsfolge abzuarbeiten; diese ist am Anfang der aktuellen Datei abzulegen und mit /\*:Win32 und \*/ zu umschließen. Diese Befehlsfolge wird sodann anstelle der Standard-Reaktion abgearbeitet.
- View\_log\_file: Anzeigen der log-Datei.
- **Run\_program:** Das aus dem aktuellen Sourcecode erzeugte Programm wird nach Abfrage der Aufrufparameter aufgerufen. Falls die aktuelle Datei kein Sourcecode ist, werden alle **exe-**Dateien aus Ordnern der Menü-Ordnerliste zur Auswahl gestellt.

#### 4. Menü File

Das Menü enthält folgende Menüpunkte:

- **Open\_file:** Aus einem Ordner der Menü-Ordnerliste sind editierbare Dateien auszuwählen, um sie gleichzeitig zu öffnen. Bereits geöffnete Dateien erscheinen nicht in der Liste. Alle aktuell geöffneten Dateien werden sich mit ihren Cursor-Positionen auf der Umgebungsvariablen FILE.open gemerkt.
- **Open\_high:** Im aktuellen Text ist ein Dateiname markiert; die entsprechende Datei wird gesucht und geöffnet.
- Add\_to\_project: Die aktuelle Datei wird zum Projekt der aktuellen Arbeitsumgebung hinzugefügt.
- **New\_file:** In dem ausgewählten Ordner wird eine neue Datei angelegt, deren Name interaktiv erfragt wird.
- Save\_as: In einem auszuwählenden, mit dem Menü assoziierten Ordner wird eine Kopie der aktuellen Datei mit dem eingebenen Namen abgelegt.
- **Copy\_file:** Uber diesen Menüpunkt kann man Dateien eines Ordners in einen anderen Ordner kopieren oder bewegen, gegebenenfalls in einer anderen Arbeitsumgebung.
- **Create\_copy:** Im aktuellen Ordner wird eine Kopie der aktuellen Datei angelegt.
- **File\_to\_LaTeX:** Die aktuelle Datei wird in ein LATEX-Dokument transformiert, das sowohl als selbständiges Dokument behandelbar ist als auch als Input-Datei für ein anderes LATEX-Dokument dienen kann.
- html\_to\_txt: Die aktuelle html-Datei wird in eine txt-Datei transformiert.
- **File\_Converter:** PDFCReator muss installiert sein und der Pfad auf der Umgebungsvariablen Path stehen. Nachdem die zu transformierenden Dateien und der Ausgabe-Typ ausgewählt sind, werden die Transformation ausgeführt.
- **Delete\_associated\_files:** Löschen von Dateien, die mit der Arbeitsumgebung assoziiert sind.
- **Delete\_other\_files:** Löschen von Dateien, die nicht mit der Arbeitsumgebung assoziiert sind.
- **Upload\_files:** Ausgewählte Dateien werden zu einem -ftp-Server (UNIX) gesendet. Die benötigten Daten werden beim Einrichten einer Arbeitsumgebung abgefragt.
- **Download\_files:** Ausgewählte Dateien werden vom ftp-Server (UNIX) geholt; es können nur Dateien geholt werden, die vorher mittels Upload\_files gesendet wurden.
- **Create\_folder:** In einem ausgewählten Ordner werden ein neuer Ordner angelegt, eine Dateitypliste zugeordnet und der neue Ordner mit der aktuellen Arbeitsumgebung verbunden.

## 5. Menü Project

Ein Projekt ist eine Sammlung von solchen Dateien, die eine wohlbestimmte Einheit bilden und über die aktuelle Arbeitsumgebung erreichbar sind; pro Arbeitsumgebung gibt es ein Projekt. So kann ein C++-Programm mit seinen zahlreichen Inputdateien ein Projekt bilden; ein größeres IATEX-Dokument, wie etwa ein Buch, wird meist aus mehreren Dateien bestehen, die für sich eine gewisse Selbständigkeit haben. Schließlich kann man sich auch eine Lieder-, Rezepte- oder Sprüchesammlung als Projekt vorstellen. Der Projektname stimmt mit dem Namen der aktuellen Arbeitsumgebung überein. Die Namen der zu einem Projekt gehörenden Dateien sind in einer Projektdatei nach Ordnern sortiert abgelegt. Beim Einrichten einer Arbeitsumgebung wird ein entsprechendes Projekt erstellt. Ein Projekt wirkt wie ein Superordner, in dem dateiübergreifende Aktionen ausführbar sind. Das verwendetete Packprogramm 7zip akzeptiert keine gleichen Dateinamen in verschiedenen Ordnern.

Das Menü enthält folgende Menüpunkte:

Open\_project: Die Projektdatei der aktuellen Arbeitsumgebung wird geöffnet.

**Open\_high\_project:** In der Projektdatei ist in einer Zeile ein Projektmitglied markiert, das geöffnet wird.

Open\_member: Die ausgewählten Projektmitglieder des Projektes werden geöffnet.

- Extend: Das Projekt wird interaktiv um neue Dateien erweitert.
- **Clean\_project:** Aus dem Projekt werden die Namen aller nicht mehr existierenden Ordner und Dateien gelöscht.
- Set\_gather\_filelist: Aus der Namensliste aller editierbaren, assoziierten Dateien werden Dateien ausgewählt und ihre Namen gemerkt. Danach werden diese zu einer Datei zusammengelegt, um sie zu öffnen. Damit ist es möglich, mehrere Dateien einheitlich zu editieren.
- Gather\_with\_filelist: Die sich zuletzt gemerkten Dateien werden zusammengelegt.
- Gather: Aus der Namensliste aller editierbaren, assoziierten Dateien werden Dateien ausgewählt, diese zu einer zusammengelegt, um sie danach zu öffnen.
- Expand: Zusammengelegte Dateien werden expandiert.

Set\_pack\_sequence: Es erscheint eine Menüliste mit folgenden Menüpunkten:

All\_project\_files, All\_associated\_files, Last\_packed\_file, File\_selection\_from\_project, File\_selection\_from\_working\_environment, Create\_pack\_file, Copy\_into\_extern\_archive, Move\_into\_extern\_archive, Ftp\_send, Ftp\_send\_with\_move,

aus der man auszuwählen hat, welche Packoperationen ausgeführt werden sollen. Die ausgewählten Menüpunkte werden auf der Umgebungsvariablen PROJECT.Pack gespeichert und sofort ausgeführt. Es werden zip-Dateien unterstützt. Bei der Auswahl ist unbedingt auf die richtige Arbeitsreihenfolge zu achten. Sollte auch der Menüpunkt Ftp\_send ausgewählt worden sein, erfolgt ein Upload (UNIX) der gepackten Datei analog zum Menüpunkt Upload\_files aus dem Menü File\_menu.

Execute\_pack\_sequence: Die sich gemerkten Packoperationen werden ausgeführt.

Pack: Es erscheint eine Menüliste mit folgenden Menüpunkten:

All\_project\_files, All\_associated\_files, File\_selection\_from\_project, File\_selection\_from\_working\_environment, Last\_packed\_file,

aus der man die Packoperation auszuwählen hat; es werden zip-Dateien unterstützt und im Basisordner abgelegt.

Unpack: Nach Auswahl des Ortes, wo sich die zu entpackende Datei befindet, werden ausgewählte Dateien entpackt. Sollte die Umgebungsvariable ftp\_server definiert sein, steht auch ein ftp-Transfer (UNIX) der gepackten Datei zur Auswahl.

#### 6. Menü Global

In diesem Menü befinden sich jene Menüpunkte, die globalerer Natur sind. Bei einigen ändert sich die Arbeitsumgebung, so dass ein Neustart von TextPad.exe erforderlich ist.

- Close\_TextPad: Das TextPad-Programm wird geschlossen; gleichzeitig werden die Namen der aktuell geöffneten Dateien gemerkt, damit beim Neustart von TextPad (mit diesem Menü) diese wieder geöffnet werden können. Falls die Umgebungsvariable out\_archive gesetzt ist, werden alle während der Sitzung benutzten Arbeitsumgebungen einzeln im angegebenen Ordner als zip-Datei gepackt.
- Run\_program: Aus allen zugeordneteten, ausführbaren Dateien ist eine auszuwählen, um sie auszuführen. Falls das Kommando %work%.cmd existiert und ausgewählt wurde, wird es – bis auf den ersten Parameter – mit den gleichen Parameter aufgerufen wie das Kommando tp\_Global.cmd, also
  - Name der aktiven Datei (ohne Pfad),
  - Zeilen-Nummer der aktuellen Cursor-Position,
  - Spalten-Nummer der aktuellen Cursor-Position,

- markiertes Wort.
- **Update\_working\_environment:** Die aktuelle Arbeitsumgebung wird aktualisiert. Dazu darf man mehrere unter folgenden Menüpunkten auswählen:
  - **Update\_file\_type\_list:** Für ausgewählte Ordner darf die Dateityp-Liste erneuert werden.
  - **Update\_variables:** Es dürfen Umgebungsvariable gesetzt oder neu definiert werden. Diese gelten dann nur für die aktuelle Arbeitsumgebung.
  - **Clean\_working\_environment:** Über Auswahl-Listen dürfen Dateien gelöscht werden; das zugeordnete Projekt und die Umgebungsvariablen werden entsprechend korrigiert.
  - **Connect\_folder:** Aus der Ordner-Liste, die nur nicht-zugeordnete Ordnernamen enthält, dürfen Ordner ausgewählt werden; diesen wird eine Dateityp-Liste zugeordnetet.
  - **Disconnect\_folder:** Die ausgewählten Ordner werden der Arbeitsumgebung und seinem Projekt entzogen.
- Change\_working\_environment: Es wird zu einer anderen Arbeitsumgebung übergegangen und ein Neustart von TextPad.exe ausgeführt.
- Delete\_working\_environment: Es dürfen andere Arbeitsumgebungen gelöscht werden.
- **Create\_working\_environment:** Es darf eine weitere Arbeitsumgebung angelegt werden. Als Name für die Arbeitsumgebung wird der Name des Basisordners empfohlen.
- Update\_menu: Es wird ein neues Menü erstellt, um das alte, unter Extras abgelegte Menü zu ersetzen; danach ist ein Neustart von TextPad.exe nötig. Man beachte, dass nach der Auswahl die Menüpunkte in der angegebenen Reihenfolge erscheinen und daher die Anordnung ergonomisch günstig zu wählen ist. Wegen ihrer seltenen Anwendungshäufigkeit sind einige Menü-Punkte aus der Auswahl ausgeschlossen.
- **Update\_root\_parameter:** Es werden neue Werte für jene Umgebungsvariable abgefragt, die für alle Arbeitsumgebungen gelten; danach Neustart von TextPad.exe.

# 7. Menü Private

In diesem Menü sollte der Nutzer alle jene Menüpunkte sammeln, die mehr spezielleren Charakter haben. Aktuell gibt es im Menü Private die folgenden Menüpunkte.

LaTeX\_helpbook: Es werden die .chm-Dateien der LATEX-Hilfe des bekannten LATEX-Hilfebuches von PETR N. VABISCHCHEVICH (siehe www.latexsoft.com) zur Auswahl gestellt.

- **Open\_high\_LaTeX:** Der Menüpunkt arbeitet analog zu **Open\_high**; gegebenenfalls wird an den markierten Dateinamen die Endung .tex angehängt, also nach einem IATEX-Dokument gesucht, was zu öffnen ist.
- Create\_letter: Es soll ein Brief erstellt werden. Dazu ist zunächst ein Briefordner auszuwählen. Falls sich in ihm kein Briefkopf befindet, wird die Datei tp\_Brief.sty aus dieser Distribution in den Briefordner kopiert und zum Editieren geöffnet. Neue Daten sind anstelle der Hinweise in der Form <...> einzutragen. Es wird das Paket dinbrief aus der IAT<sub>E</sub>X-Distribution verwendet. Wenn der Briefkopf im Briefordner existiert, wird ein IAT<sub>E</sub>X-Dokument im Briefordner angelegt, das die Briefvorlage aus der Datei LaTeX\tp\_Brief.dcl dieser Distribution enthält; in diesem ist der Brief zu schreiben.
- Letters: Dieser Menüpunkt gibt einem Brief eine Addresse und verwendet eine Adressendatei (Dateityp adr) aus dem aktuellen Ordner, die Blöcke folgender Struktur enthält:

[Sascha] TITLE=Herrn Geheimrat NAME=Alexander Tschechow STR=Puschkinstr. 17 TOWN=39279 Rachmanin SALUT=Hallo Sascha,

Die erste Zeile enthält den Blocknamen (ID-NAME); jede weitere Zeile beginnt mit einem Kennwort, gefolgt von seinem Wert. Jeder Block endet mit einer Leerzeile oder mit einem neuen Block. Für einen Brief sind die obigen Kennwörter nötig. In einem Block dürfen noch weitere Informationen stehen, wie z. B.:

PHONE=039245 3805 MOBILE= EMAIL=Sascha.Tschechow@web.de INTERNET=http://www.tschechov.ru OTHERS=geb. 11.11.11 COUNTRY=Niemandsland

Dabei ist die Reihenfolge beliebig. Man schreibe nun ein LATEX-Dokument mit der Vorlage Brief aus der Datei LaTeX\tp\_Brief.dcl; für das Dokument ist ein Name zu wählen, der nicht als Blockname in der Adressendatei auftritt. Beim Aufruf des Menüs wird man aufgefordert, über die Blocknamen aus der Adressendatei Personen auszuwählen, die den aktuellen Brief erhalten sollen. Aus dem einer Person zugeordneten Datenblock werden die benötigten Werte ausgewählt, der aktuelle Brief in eine LATEX-Datei mit den Adressdaten kopiert und alle Zeilen, die {< oder {> enthalten, gelöscht. Während des Anzeigens der pdf-Datei ist das Druck-Kommando abzusetzen. Man beachte, dass jeder Brief einen Briefkopf hat, der in der Datei tp\_Brief.sty gestaltet sein muss. Folgende Philosophie ist empfehlenswert: Gewöhnlich hat man Briefpartner, denen man mit mehr oder weniger leicht modifizierten Briefköpfen schreiben möchte. Folglich richte man für jeden Briefkopf einen Ordner ein, kopiere dahin tp\_Brief.sty und gestalte den Briefkopf. In jedem dieser Ordner wird man sodann eine Adressendatei über alle jene Briefpartner haben, denen man Briefe mit dem entsprechenden Briefkopf senden möchte.

Sort\_adr\_file: Die aktuelle adr-Datei wird alphabetisch nach den Blocknamen geordnet.

- Scratching\_of\_deleted\_files: Gelöschte Dateien sind mit speziellen Programmen rekonstruierbar. Mit diesem Menüpunkt wird der freie Speicherplatz eines Mediums mit zufällig erzeugten Daten überschrieben. Durch mehrmaliges Überschreiben erhöht sich die Sicherheit, dass gelöschte Dateien nicht rekonstruierbar sind.
- Create\_collection: Aus einer Sammlung von LATEX-Texten ein Buch als .tex-Datei erstellen. Es ist die im obigen Abschnitt Menü LaTeX dargestellte hauptdokumentenfreie Methode zu installieren. Im Basisordner befinden sich eine Titel-Datei Titel.tex (mit dem Vorwort), gegebenenfalls eine Literatur-Datei Literatur.tex und die zur Sammlung gehörende .sty-Datei %work%.sty; hier ist work der Name der Arbeitsumgebung; standardmäßig ist dies die mitgelieferte Datei Buch.sty. Die Kapitel des zu erstellenden Buches sind in Ordnern abgelegt; jeder Kapitel-Ordner folder enthält eine LATEX-Datei folder.tex, die die erste Kapitel-Seite mit der Kapitel-Überschrift enthält:

```
\BUCH{\%work\%.sty}\Buch
\hhchapter{Kapitel-Überschrift}
\vspace*{10cm}
\centerline{\Pnb Kapitel-Überschrift}
\newpage
\Ende
```

Im Kapitel-Ordner befinden sich außerdem die zum Kapitel gehörenden Texte als .tex-Datei; jede solche Datei hat die folgende Grundstruktur:

```
\BUCH{\%work\%.sty}\Buch
\centerline{\pnb Überschrift}
...
\Ende
```

Der pnb-Befehl erklärt die zu verwendende Schrift und ist in der Datei %work%.sty definiert. Dateinamen dürfen keine Umlaute oder Leerzeichen enthalten; alternativ nehme man den Unterstrich für das Leerzeichen. Falls man die Reihenfolge der Texte im Buch weiß, wähle man die Dateinamen so, dass ihre alphabetische Reihenfolge mit der Reihenfolge im Buch übereinstimmt (z. B. durch Nummerierung).

# 8. Installation

Die Installierung ist als Administrator vorzunehmen, da Änderungen in der Registry-Datenbank vorgenommen werden. Dies betrifft die Einstellung auf die Code-Seite 1252 für die Anzeige im Windows-Befehlsscript-Fenster. Diese Code-Seite ist nötig, damit auch Umlaute korrekt behandelt werden.

- Man installiere TextPad (www.textpad.com) in D:\home\Textpad; dabei sollten sich im Ordner D:\home alle jene Ordner befinden, für die Arbeitsbereiche vorgesehen sind. Man achte darauf, dass sich im Pfadnamen kein Leerzeichen befindet. TextPad konfiguriere man so, dass beim Aufruf mehrere Dateien zugelassen sind, nur eine Instanz existiert und das Arbeitsverzeichnis dem aktiven Dokument folgt. Man mache durch TextPad-Aufruf erste Erfahrungen; insbesondere registriere man sich.
- Man entpacke menu\_TextPad.zip in den TextPadt-Ordner; es entstehen insbesondere die neuen Ordner ins und LaTeX.

Nun installiere man das Menü wie folgt:

Das Programm C:\Windows\System32\cmd.exe ist mit Administratorenrechten zu starten. Dazu wähle man die Datei aus, drücke die rechte Maustaste und wähle den Menüpunkt "als Administrator ausführen". Sodann wechsle man im cmd-Fenster in den Installationsordner, z. B. cd /d D:\home\TextPad und rufe die Datei ins\tp\_first.cmd auf: call ins\tp\_first.cmd. Neben den Änderungen in der Registry werden die Arbeitsumgebung für TextPad eingerichtet und ein Standard-Menü installiert.

- Die Menü-Punkte lassen sich über Update\_menu im Menü Global ändern. Auf dem Desktop erscheint eine Verknüpfung mit dem Startkommando tp\_ini.cmd. Weitere Arbeitsumgebungen werden im Menü Global dadurch erzeugt, dass man den Menüpunkt Create\_working\_environment aufruft.
- Die Datei tp\_ini.cmd im TextPad-Ordner ist das Startkommando für alle Arbeitsumgebungen; beim Aufruf werden der zuletzt geöffnete Arbeitsbereich und jene Dateien geöffnet, die zuletzt geöffnet waren.
- Startet man TextPad ohne das Startkommando tp\_ini.cmd ist das Menu nicht aktiv.
- Über den Menüpunkt Change\_working\_environment im Menü Global wechselt man die Arbeitsumgebung.